- Wikiprint Book
- Title: Definiowanie i import raportów
- Subject: eDokumenty elektroniczny system obiegu dokumentów, workflow i CRM NewBusinessAdmin/Reports/DefineImport
- Version: 10
- Date: 06/11/25 23:20:30

# **Table of Contents**

| Definiowanie i import raportów | 3 |
|--------------------------------|---|
| Tworzenie nowego raportu       | 3 |
| Zakładka Definicja             | 3 |
| Zakładka Kolumny               | 5 |
| Import definicji raportu       | 5 |

Podręcznik użytkownika > Raporty > Definiowanie i import raportów

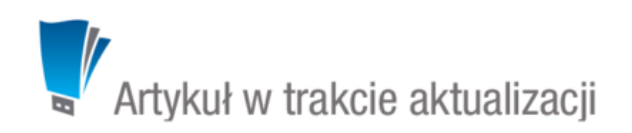

## Definiowanie i import raportów

Raporty w systemie eDokumenty możemy tworzyć korzystając z graficznego formularza lub poprzez import definicji z pliku .report.

#### Tworzenie nowego raportu

Dodawanie nowego raportu w module **Raporty** rozpoczynamy po kliknięciu ikony **Nowy** w **Pasku narzędzi**. Wypełniamy pola **Tytuł** oraz wybieramy wartość z listy <u>Grupa</u>. Opcjonalnie uzupełniamy pozostałe pola i klikamy **Zapisz**.

| Nowy raport                                   | - E X                                       |
|-----------------------------------------------|---------------------------------------------|
|                                               |                                             |
| Ogólne                                        |                                             |
| Tytuł: <sup>0</sup>                           |                                             |
| Opis:                                         |                                             |
|                                               |                                             |
|                                               |                                             |
|                                               |                                             |
|                                               |                                             |
| Szablon: Wybierz                              |                                             |
| Grupa: • wybierz 🔻 🕂                          |                                             |
| systemowy                                     |                                             |
| 🖃 Parametry wydruku                           | Parametry listy                             |
| wyłącz nagłówek z wydruku                     | ✓ użyj listy z rozszerzoną funkcjonalnością |
| wyłącz przycisk "Eksport" z wydruku           | wyłącz belkę z nazwą raportu                |
| wyłącz przycisk "Określ parametr" z wydruku   |                                             |
| 🔲 wyłącz listę z wydruku                      |                                             |
| 🔲 wyłącz przycisk "Drukuj" z wydruku          |                                             |
| wyłącz przycisk "Zapisz w systemie" z wydruku |                                             |
|                                               |                                             |
|                                               |                                             |
|                                               | Zapisz OK Zamknij                           |

### Okno dodawania nowego raportu

#### Zakładka Definicja

Po zapisaniu podstawowych informacji, formularz raportu zostaje poszerzony o kolejne zakładki, z których najważniejszą jest **Definicja**. W polu **Kwerenda** w tej karcie wpisujemy kwerendę **SQL** definiującą raport, np. **SELECT \* FROM events**, po czym klikamy **Zapisz**.

#### <u>Uwaga</u>

Zapytanie musi zwracać przynajmniej 1 rekord. Użyteczne konstrukcje i funkcje językowe SQL oraz przykładowe zapytania do bazy eDokumenty można znaleźć tutaj.

| Nowy raport          |                              | - E X                                            |
|----------------------|------------------------------|--------------------------------------------------|
| 0.6                  |                              |                                                  |
| Ogólne               |                              |                                                  |
| Tytuł:               |                              |                                                  |
| Opis:                |                              |                                                  |
|                      |                              |                                                  |
|                      |                              |                                                  |
|                      |                              |                                                  |
|                      |                              |                                                  |
|                      |                              |                                                  |
| Szablon:             | Wybierz                      |                                                  |
| Grupa: <sup>0</sup>  | wybierz 👻 🕂                  |                                                  |
|                      | systemowy                    |                                                  |
| 🖃 Parametry wydruk   | u                            | Parametry listy                                  |
| wyłącz nagłówek      | z wydruku                    | 🕑 użyj listy z rozszerzoną funkcjonalnością      |
| 🔲 wyłącz przycisk "ł | Eksport" z wydruku           | <ul> <li>wyłącz belkę z nazwą raportu</li> </ul> |
| 🔲 wyłącz przycisk "( | Określ parametr" z wydruku   |                                                  |
| 🔲 wyłącz listę z wyd | Iruku                        |                                                  |
| wyłącz przycisk "I   | Drukuj" z wydruku            |                                                  |
| wyłącz przycisk "Z   | Zapisz w systemie" z wydruku |                                                  |
|                      |                              |                                                  |
|                      |                              | Zapisz OK Zamknij                                |
| -                    |                              |                                                  |

# nowy\_raport\_wszystkie zakładki.png

## W kwerendach możemy stosować parametry:

| Parametr              | Opis                                                                                      |
|-----------------------|-------------------------------------------------------------------------------------------|
| {DATE_FROM} (string)  | np. adddat::date >= '{DATE_FROM}'                                                         |
| {DATE_TO} (string)    | np. adddat:: <= '{DATE_TO}'                                                               |
| {USR_ID} (string)     | przecinkami rozdzielona lista użytkowników, do których ma dostęp<br>zalogowany użytkownik |
| {LOGGED_USR_ID} (int) | id zalogowanego pracownika                                                                |
| {ENT_ID} (int)        | id jednostki, na której jest wykonywany raport                                            |
| {SYMBOL} (string)     | symbol kontrahenta z systemu zewnętrznego                                                 |
| {EXTEID:OPTIMA}(int)  | symbol kontrahenta z systemu Optima                                                       |
| {ACORID} (int)        | id jednostki rozliczeniowej                                                               |
| {TOVCID} (int)        | id rodzaju kosztów                                                                        |
| {CONTID} (int)        | id kontrahenta (przy raportach wykonywanych w kartoteki)                                  |
| {CONTIDS} (int[])     | id kontrahentów zaznaczonych na liście w module Klienci                                   |
| {DOC_ID} (int)        | id dokumentu (przy raportach wykonywanych z kartoteki)                                    |
| {DOC_IDS} (int[])     | id dokumentów zaznaczonych na liście (równoważny zapis: {DOCIDS}                          |
| {PRC_ID} (int)        | id sprawy (przy raportach wykonywanych w kartoteki)                                       |
| {PRC_IDS} (int[])     | id spraw zaznaczonych na liście (równoważny zapis: {PRCIDS}                               |
| {EVNTID} (int)        | id zdarzenia (przy raportach wykonywanych w kartoteki)                                    |

| {EVNTIDS} (int[])        | id zdarzeń zaznaczonych na liście                                         |
|--------------------------|---------------------------------------------------------------------------|
| {CAMPID} (int)           | id kampanii                                                               |
| {DEVCID} (int)           | id urządzenia (przy raportach wykonywanych w kartoteki)                   |
| {DEVCIDS} (int[])        | id urządzeń zaznaczonych na liście                                        |
| {DEPOID} (int)           | id produktu                                                               |
| {DEPOIDS} (int[])        | id produktów zaznaczonych z listy produktów                               |
| {FILTER_STRING} (string) | wartość zwrócona przez filtr                                              |
| {ORUNID}                 | lista stanowisk, do których ma prawo zalogowany użytkownik (lista orunid) |

Będą one mapowane na liście Dostępne parametry dostępnym po kliknięciu przycisku Pokaż paramety.

Cała definicja raportu jest dodatkowo przepuszczana przez silnik parsujący (np. w workflow). Daje to dodatkowe możliwości (np. dynamiczne parametry w raportach wykonywanych na zewnętrznych źródłach danych). Przykładowe zapytanie z raportu dla dokumentu:

| SELEC | T * FROM | mssql_externa | al_documents Wi | HERE SYM | ool = | '{SQL:: | SELECT | ex_sym | FROM | documents | WHERE | doc_id | = { | DOC_ID}}' |
|-------|----------|---------------|-----------------|----------|-------|---------|--------|--------|------|-----------|-------|--------|-----|-----------|
|       |          |               |                 |          |       |         |        |        |      |           |       |        |     |           |

### Zakładka Kolumny

W zakładce Kolumny wybieramy, jakie kolumny mają być wyświetlane. Zaznaczone na liście elementy przenosimy między oknami Dostępne a Aktywne na raporcie używając strzałek pomiędzy nimi.

## Import definicji raportu

Utworzoną w zewnętrznym narzędziu definicję raportu SQL w postaci pliku **.report** możemy zaczytać do modułu, gdzie może być ona modyfikowana (przykładowy plik można znaleźć w załączniku). Aby tego dokonać, klikamy ikonę **Import raportu** w **Pasku narzędzi**. Następnie klikamy przycisk **...** w oknie **Import raportu** i wybieramy plik z dysku. Po prawidłowym wczytaniu definicji raportu, jego nazwa wyświetli się w polu **Definicja raportu**. Klikamy przycisk **Importuj**.

| Import raportu                                                                | ×   |
|-------------------------------------------------------------------------------|-----|
| Wykonaj import definicji raportu z pliku oznaczonego<br>rozszerzeniem report. | 4   |
| Definicja raportu (.report):<br>przykładowy_raport_sprzedazowy.report         |     |
| Importuj Zamk                                                                 | nij |

Kreator importu definicji raportu

Po zaczytaniu definicji zostaje otwarte okno edycji raportu, a raport jest widoczny na liście.